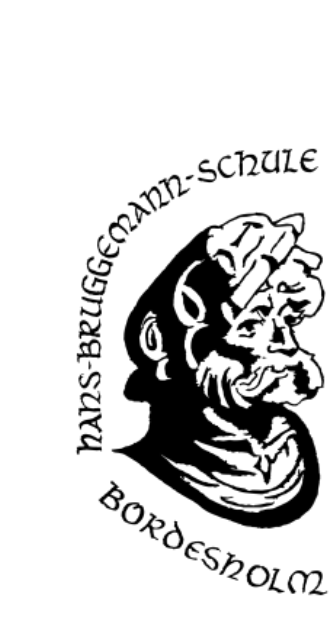

## Elternsprechtag am 10.11.2022

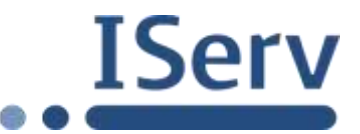

## Terminbuchung bei IServ

Auch in diesem Schuljahr bieten wir Ihnen gerne wieder einen Elternsprechtag an.

Beachten Sie bitte, dass die Terminwahl erst am 28.10.22 um 15 Uhr freigeschaltet wird. Sie haben dann Zeit, um Termine zu

buchen oder zu stornieren.

Die folgende Anleitung soll Ihnen dabei helfen, die Terminwahl schnell und bequem zu erledigen:

1) Melden Sie sich mit dem Account (Benutzername, Passwort) ihres Kindes auf IServ an.

| max.muster  |                    |
|-------------|--------------------|
|             |                    |
| -€ Anmelden | Ancemeldet bleiber |

Im Menü links finden Sie die (sehr reduzierte) Übersicht der Module von IServ.

2) Klicken Sie auf "alle Module", um die vollständige Übersicht zu erhalten.

|                         | IServ            |                 |  |
|-------------------------|------------------|-----------------|--|
|                         | MM Max Muster +  |                 |  |
|                         | Scovellzugriff 🖌 |                 |  |
|                         | E-Mail           |                 |  |
|                         | Dateien          |                 |  |
|                         | g Kalender       |                 |  |
|                         | Messenger        |                 |  |
|                         | Alis Module 🔹    |                 |  |
| 3) Suchen Sie das Modul | Kurwahlen        | und starten Sie |  |
|                         |                  | Kurswahlen      |  |

Sie erhalten eine Auflistung aller aktiven Wahlen. Zum Elternsprechtag haben wir für alle Lehrkräfte eine eigene Wahl angelegt.

4) Wählen Sie die Lehrerin / den Lehrer aus, bei der / bei dem Sie ein Termin haben möchten.

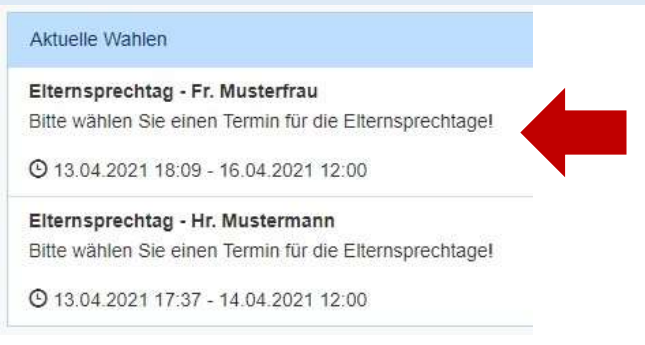

Sie erhalten nun eine Auflistung aller Termine. Verfügbare Termine sind ausgezeichnet mit "freie Plätze: 1".

5) Klicken Sie nun auf "Jetzt wählen", wählen Sie den gewünschten noch freien Termin aus, bestätigen Sie ihre Auswahl und schicken diese ab.

| hre Wahimoglichkeiten                          | Ihre Wahl                                |
|------------------------------------------------|------------------------------------------|
| OCHENTAG TT.MM 15.00 Uhr - Frau Müsterfrau     | → Jetzt wählen                           |
| VOCHENTAG TTMM 15.15 Uhr - Frau Musterfrau     |                                          |
| VOCHENTAG TEMML - 15.30 Uhr - Frau Midsterfrau | Wahlen der Gruppen, dere                 |
| Ne Wahl endet am 16.04.2021 um 12:00 Uhr.      | Keine Ihrer eigenen Grupper<br>Wahr führ |
| Ihre Wahi *                                    |                                          |
| WOCHENTAG TT.MM + 15.15 UM                     | -                                        |

Bitte beachten Sie, dass Sie nur einen Termin pro Kind bei einer Lehrkraft buchen! Bei erfolgreicher Wahl wird ihr Termin nun oben rechts angezeigt. In der Auflistung aller Termine markiert außerdem ein grün hinterlegter Schriftzug "**ihre Wahl**". Bis zum Ablauf der Frist können Sie ihre Wahl stornieren ("**löschen**") und ggf. einen neuen Termin wählen.

Sie finden oben eine Anzeige, die angibt, dass Sie sich im Menüpunkt "Kurswahlen > [Terminwahl]" befinden.

6) Klicken Sie hier auf **Kurswahlen** (oder alternativ wieder auf das Modul **Kurswahlen** in der Navigationsleiste links).

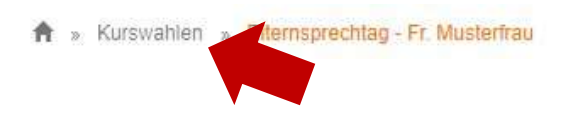

Sie sehen wieder die Gesamtansicht aller aktiven Wahlen. Wahlen, die Sie bereits bestätigt haben, werden mit einem Haken auf der rechten Seite markiert. Sie können nun Termine bei den anderen Lehrkräften buchen oder die Seite wieder verlassen.

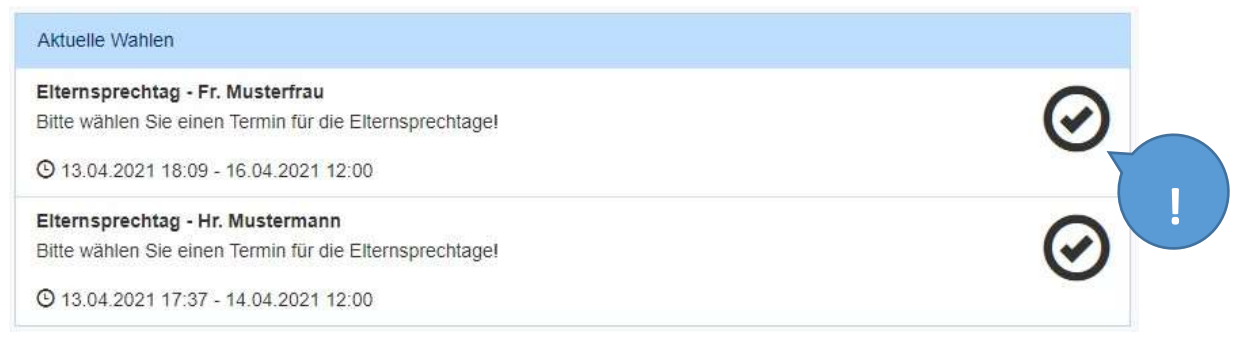

Bitte notieren Sie sich Ihre Termine!

Wir freuen uns auf Ihren Besuch!

Ihr Kollegium der Hans-Brüggemann-Schule